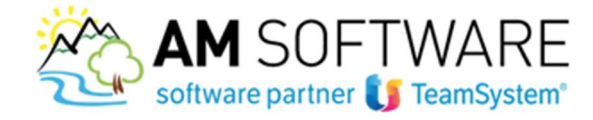

## Installazione licenza Connettore Agyo / Adeguamento GDPR

## 1) Prodotto Lynfa Azienda/Lynfa Studio/Gamma/Multi

Sulla posta elettronica troverai l'email contenente la licenza.

Scarica il file "partitaiva.txt" salvandolo sul desktop o altra cartella a tua scelta.

Poi in Lynfa accedi al comando "LICUSO" e dal bottone "FUNZIONI" posizionato in basso a sinistra, scegli "IMPORTA LICENZE DA PC", e seleziona il file .txt.

|                                                                                                    |                                                                                             |                                                                                                    | V/                                                                                                    |                                                         |                            |                                            |                                                                                                    |                                                                                   | * 2 10                                                                                                    | 2       |
|----------------------------------------------------------------------------------------------------|---------------------------------------------------------------------------------------------|----------------------------------------------------------------------------------------------------|----------------------------------------------------------------------------------------------------|---------------------------------------------------------|----------------------------|--------------------------------------------|----------------------------------------------------------------------------------------------------|-----------------------------------------------------------------------------------|----------------------------------------------------------------------------------------------------|---------|
| olubo                                                                                                    | Licenza                                                                                     | Sigla                                                                                                    | Descrizione                                                                                                    | Nr.licenza                                              | Attivazione                | Data validità                              | Qta                                                                                                    | PdI                                                                               | Stato                                                                                                    |         |
| 8302                                                                                                    | 1002                                                                                        | LS-7402                                                                                                    | Gestione Contabilità                                                                                                    | ABGA2RS0                                                | sVe5NCc2                   | 01/01/2018                                 |                                                                                                    | 5                                                                                 | Convalidata                                                                                                    | _       |
| 8304                                                                                                    | 1003                                                                                        | LS-7403                                                                                                    | Gestione Cespiti                                                                                                    | 9FKY2RS0                                                | WF86d530                   | 01/01/2018                                 | -                                                                                                    | 5                                                                                 | Convalidata                                                                                                    | -       |
| 8310                                                                                                    | 1004                                                                                        | 15-7404                                                                                                    | Inventari Contabili                                                                                                    | 628EJRS0                                                | DBPTKJK1                   | 01/01/2018                                 | -                                                                                                    | 2                                                                                 | Convalidata                                                                                                    | -       |
| 8317                                                                                                    | 1005                                                                                        | 15-7405                                                                                                    | Pieros dei Conti e Codici IVA S                                                                                                    | 100104850                                               | 031L10G5                   | 01/01/2018                                 | -                                                                                                    | 5                                                                                 | Complicate                                                                                                    | -       |
| 8347                                                                                                    | 1011                                                                                        | 15-7801                                                                                                    | Portafonilo Atton                                                                                                    | SNAARPCO                                                | 1M2/02/061                 | 01/01/2018                                 |                                                                                                    | 5                                                                                 | Complicate                                                                                                    | -       |
| 8344                                                                                                    | 1012                                                                                        | 15-7802                                                                                                    | Portafoglio Passivo                                                                                                    | W8UY8R50                                                | aPc2mNH1                   | 01/01/2018                                 |                                                                                                    | 5                                                                                 | Convalidata                                                                                                    | -       |
| 8345                                                                                                    | 1013                                                                                        | 15-7803                                                                                                    | Magazzino                                                                                                    | 37NK9R50                                                | 1gtKnTb2                   | 01/01/2018                                 | -                                                                                                    | 5                                                                                 | Convalidata                                                                                                    |         |
| 8346                                                                                                    | 1014                                                                                        | 15-7804                                                                                                    | Ddt - Sollettazione                                                                                                    | 0H09ARS0                                                | sr JUXmu3                  | 01/01/2018                                 |                                                                                                    | 5                                                                                 | Convalidata                                                                                                    |         |
| 8347                                                                                                    | 1015                                                                                        | LS-7805                                                                                                    | Fatturazione Riepilogativa - I                                                                                                    | DPFXARS0                                                | AP9t8sc2                   | 01/01/2018                                 |                                                                                                    | 5                                                                                 | Convalidata                                                                                                    |         |
| 8348                                                                                                    | 1016                                                                                        | LS-7806                                                                                                    | Stampe Laser Documenti di vend                                                                                                    | OVNLBRS0                                                | s0Ts2UII                   | 01/01/2018                                 |                                                                                                    | 5                                                                                 | Convalidata                                                                                                    |         |
| 8307                                                                                                    | 1020                                                                                        | 15-7407                                                                                                    | Kit Base Fiscale (F24 Avanzato                                                                                                    | 4KU7ER50                                                | WUh53sE5                   | 01/01/2018                                 |                                                                                                    | 5                                                                                 | Convelidata                                                                                                    |         |
| 8308                                                                                                    | 1024                                                                                        | 15-7413                                                                                                    | Telematico Black List                                                                                                    | E3GUGRS0                                                | phbZeGu1                   | 01/01/2018                                 |                                                                                                    | 5                                                                                 | Convalidata                                                                                                    |         |
| 1031                                                                                                    | 1031                                                                                        | STUDI                                                                                                    | Parcellazione Studio                                                                                                    | TRK9MJ00                                                | InkjrFH3                   | 01/01/2018                                 |                                                                                                    | 5                                                                                 | Convalidata                                                                                                    | _       |
| 1032                                                                                                    | 1032                                                                                        | STU02                                                                                                    | Scadenziario                                                                                                    | SQCEUVG0                                                | pxRN7ia2                   | 01/01/2018                                 | -                                                                                                    | 5                                                                                 | Convalidata                                                                                                    | _       |
| 1033                                                                                                    | 1033                                                                                        | LASS0.                                                                                                    | Stampa Laser Parcella                                                                                                    | E06Y88M0                                                | EdKUtB00                   | 01/01/2018                                 | -                                                                                                    | 5                                                                                 | Convalidata                                                                                                    | _       |
| 1002                                                                                                    | 1034                                                                                        | 15-7882                                                                                                    | Forcestatione Elettronica PA                                                                                                    | WGDHNMS0                                                | adMunaz                    | 01/01/2018                                 | -                                                                                                    | 3                                                                                 | Conveiloata                                                                                                    |         |
| 2860                                                                                                    | 1030                                                                                        | LA-8920                                                                                                    | Connectore AGTO LTNPA Azienda                                                                                                    | LX1065421                                               | 2Phi net1                  | 02/08/2018                                 |                                                                                                    | 2                                                                                 | Compandate                                                                                                    | 0       |
| 2016                                                                                                    | 1040                                                                                        | 15-7009                                                                                                    | Inefa Chudes VII Adamuser ante C                                                                                                    | 41 102701                                               | ab16081                    | 11/05/2018                                 | 7                                                                                                    | 7                                                                                 | Convolueta                                                                                                    |         |
| 8274                                                                                                    | 1051                                                                                        | 15.7470                                                                                                    | Dichiarazione Redditi Linco P                                                                                                    | 326112850                                               | 207731174                  | 01/01/2018                                 |                                                                                                    | <u>8</u> :                                                                        | Comusidar                                                                                                    | ¥.,     |
| 1325                                                                                                    | 1052                                                                                        | 15-7420                                                                                                    | Dichiarazione Reddti Unico S                                                                                                    | 10000050                                                | ADEVALES                   | 01/01/2018                                 | 50                                                                                                    | 5                                                                                 | Convolutata                                                                                                    | -       |
| 3327                                                                                                    | 1053                                                                                        | 15-7425                                                                                                    | Det.Ric.Conorul - Studi Di Set                                                                                                    | 2K361550                                                | Go1stmd0                   | 01/01/2018                                 | 50                                                                                                    | 5                                                                                 | Convalidata                                                                                                    | -       |
| 328                                                                                                    | 1054                                                                                        | LS-7431                                                                                                    | BMU                                                                                                    | XNEU1SS0                                                | ausktmd0                   | 01/01/2018                                 | 50                                                                                                    | 5                                                                                 | Convalidata                                                                                                    | -       |
| 329                                                                                                    | 1055                                                                                        | LS-7432                                                                                                    | IRAP (Unico P.F Unico S.P                                                                                                    | GCQH2SS0                                                | idMoM3r5                   | 01/01/2018                                 | 50                                                                                                    | 5                                                                                 | Convalidata                                                                                                    |         |
| 331                                                                                                    | 1056                                                                                        | LS-7433                                                                                                    | Invio Telematico Unico P.F.                                                                                                    | 20163550                                                | dDcmX2a2                   | 01/01/2018                                 | 50                                                                                                    | 5                                                                                 | Convalidata                                                                                                    |         |
| 3332                                                                                                    | 1057                                                                                        | LS-7434                                                                                                    | Invio Telematico Unico S.P.                                                                                                    | JACU3SS0                                                | IT gET IY4                 | 01/01/2018                                 | 50                                                                                                    | 5                                                                                 | Convalidata                                                                                                    |         |
| 326                                                                                                    | 1061                                                                                        | LS-7437                                                                                                    | Dichiarazione Redditi Unico S.                                                                                                    | RCNH6SS0                                                | mnISLWt1                   | 01/01/2018                                 | 50                                                                                                    | 5                                                                                 | Convalidata                                                                                                    |         |
| unziani                                                                                                    | i Ing<br>Ing                                                                                | ioita licenza<br>ioita licenza                                                                                                    | dal PC Ctrl+1<br>dal Server Ctrl+2                                                                                                    | MINSING                                                 | LEnCards.                  |                                            | Selezion                                                                                                  | a stato                                                                           | Tutte le licena                                                                                                    | e<br>ot |
| unziani                                                                                                    | i Ing                                                                                       | iorta licenza<br>iorta licenza                                                                                                    | e dal PC Ctrl+1<br>dal Server Ctrl+2                                                                                                    | MINDER                                                  | LeoCools                   |                                            | Selezion                                                                                                  | a stato                                                                           | Tutte le liceru                                                                                                    | ot      |
| anziani<br>Apri                                                                                                    | i ing                                                                                       | orta licence<br>orta licence                                                                                                    | e dal PC Chri-1<br>dal Server Chri-2                                                                                                    | JAMPASBEED                                              | V Č                        | ) Cerca                                    | Selezion                                                                                                  | a stato                                                                           | Tutte le licen.                                                                                                    | ot      |
| G N<br>Gariani<br>Apri<br>Drgan                                                                                                    | i<br>izza v                                                                                 | norta licenza<br>norta licenza<br>Nuc                                                                                                    | e dal PC Cont-1<br>e dal Server Cont-2<br>• Questo PC > Desktop<br>ova cartella                                                                                                    |                                                         | v č                        | ) Cerca                                    | Selezion<br>in Deskl                                                                                      | a stato                                                                           | Tutte le licenu                                                                                                    | ct      |
| Apri<br>Drgan                                                                                                    | i<br>i<br>i<br>i<br>i<br>zza ₹<br>Downlc                                                    | oorta licenza<br>Norta licenza<br>Nuc<br>Nuc                                                                                                    | e dal PC CHI-1<br>ada Server CHI-2                                                                                                    | AMBABEER .                                              | v č                        | ) Cerca                                    | Selezion<br>in Deski                                                                                      | top                                                                               | Tutte le licena<br>Us<br>nodifica                                                                                     | ot      |
| Apri<br>Apri<br>Organ                                                                                                    | ing<br>ing<br>izza V<br>Downlc<br>OneDriv                                                   | oorta licenza<br>oorta licenza<br>Nuc<br>pad #<br>ve #                                                                                                    | dal PC Col-1 dal Server Col-2 Questo PC > Desktop ova cartella Nome SorgentiLAYLO                                                                                                    | AMBABLES - A                                            | v č                        | ) Cerca                                    | Selezion<br>in Deskt                                                                                      | top                                                                               | Futte le liceru                                                                                                    | ot      |
| Apri<br>Apri<br>Drgan                                                                                                    | ing<br>ing<br>izza ↓<br>Downlc<br>OneDriv<br>Desktop                                        | Nuc<br>Nuc<br>Nuc<br>Nuc<br>Nuc<br>Nuc<br>Nuc<br>Nuc<br>Nuc<br>Nuc                                                                                                    |                                                                                                    | GO                                                      | V Č                        | ) Cerca                                    | Selezion<br>in Deskt<br>Ulti<br>30/<br>30/                                                                | top<br>[==<br>ma m<br>01/20<br>01/20                                              | ▼ 10<br>nodifica<br>15 17:52<br>15 17:52                                                                              | ot      |
| April                                                                                                    | izza 🗸<br>Downlc<br>OneDriv<br>Desktop<br>Docum                                             | oorta licence<br>oorta licence<br>Nucco<br>pad d<br>ve d<br>oo d<br>enti d                                                                                                    | Add PC Con-1 Add Server Cod-2                                                                                                    | GO<br>F                                                 | Veccast                    | ) Cerca                                    | Selezion<br>in Deskt<br>Ulti<br>30/<br>30/<br>03/                                                         | top<br>===<br>01/20<br>05/20                                                      | Tutte le licenci<br>ja<br>nodifica<br>15 17:52<br>15 17:52<br>18 10:45                                                | ct      |
| April                                                                                                    | iizza •<br>Downlc<br>OneDrin<br>Desktop<br>Docum<br>Immag                                   | orta license<br>lorta license<br>Nuc<br>pad<br>ve<br>enti<br>fini                                                                                                    | dul PC Con-1     dul Server Con-2      Questo PC > Desktop     ova cartella      Nome     SorgentiLAYLO     SorgentiLAYLO     videate clienti     192.168.1.30_pe     000000000000000000000000000000000 | GO<br>F<br>er voispeed.                                 | ✓ 0<br>txt                 | ) Cerca                                    | Selezion<br>in Deskt<br>Ulti<br>30/<br>30/<br>03/<br>30/                                                  | top<br>EEE<br>ma m<br>01/20<br>05/20<br>01/20                                     | ▼ ■<br>nodifica<br>15 17:52<br>15 17:52<br>18 10:45<br>18 09:09<br>19 00:63                                           | cit     |
| Conzoniu<br>Conzoniu<br>Conzio<br>Conzio<br>Conzi | izza -<br>Downlo<br>OneDrin<br>Desktop<br>Docum<br>Immag<br>Dropbo                          | oorta licenza<br>oorta licenza<br>Nucc<br>bad<br>ve<br>anti<br>x                                                                                                    | Add PC Cont-1 Cont-2                                                                                                    | GO<br>F<br>er voispeed.<br>D18-06-22 C<br>D18-06-22 C   | v ()<br>txt<br>19.05.27.bt | ) Cerca                                    | Selezion<br>in Deskt<br>30/<br>30/<br>33/<br>22/<br>03/                                                   | top<br>EEE<br>ma m<br>01/20<br>05/20<br>01/20<br>05/20<br>06/20<br>06/20<br>06/20 | ▼ ■<br>oddifica<br>15 17:52<br>15 17:52<br>18 10:45<br>18 09:09<br>18 09:53<br>16 10:27                               | ct      |
| Genzonn<br>Conzonn<br>Conzente<br>Conzente<br>Conz                                            | i<br>i<br>i<br>i<br>i<br>i<br>i<br>i<br>i<br>i<br>i<br>i<br>i<br>i<br>i<br>i<br>i<br>i<br>i | Nuccosta licenze<br>Nuccosta di cenze<br>ve al al<br>senti al<br>ini al al<br>x                                                                                                    | Add PC Cori-1 Add Server Cori-2                                                                                                    | GO<br>F<br>er voispeed.<br>018-06-22 (<br>Dillegament   | ✓ ₹ txt 19.05.27.txt 0     | ) Cerca                                    | selezion<br>in Deskt<br>Ulti<br>30//<br>30/<br>03//<br>22//<br>03//                                       | top<br>EEE<br>ma m<br>01/20<br>05/20<br>06/20<br>06/20                            | Tutte le licenu<br>ba<br>nodifica<br>15 17:52<br>15 17:52<br>15 17:52<br>18 10:45<br>18 09:09<br>18 09:53<br>16 10:27 | e       |
| April                                                                                                    | ing<br>ing<br>izza v<br>Downlc<br>OneDriv<br>Desktoj<br>Docum<br>Immag<br>Dropbo<br>alyante | Nuccional licenze<br>Nuccional sicenze<br>Nuccional de la constante<br>Nuccional de la constante<br>Nucciona | dal PC Col+1 dal Server Col+2  Questo PC > Desktop va cartella  Nome SorgentiLAYLO SorgentiLAYLO Questo PC = 02225330691_20  Come file: 02225330691_20                                                  | GO<br>F<br>er voispeed.<br>D18-06-22 09<br>118-06-22 09 | ✓ Č<br>txt<br>9.05.27.bxt  | <ul> <li>Cerca</li> <li>File di</li> </ul> | selezion<br>in Deskt<br>Ulti<br>30/<br>30/<br>30/<br>22/<br>03/<br>10/<br>03/<br>10/<br>03/<br>10/<br>03/ | top<br>Estato<br>ma m<br>01/20<br>05/20<br>01/20<br>06/20<br>06/20<br>*.bct)      | Tutte le loenu<br>ba<br>nodifica<br>15 17:52<br>15 17:52<br>18 10:45<br>18 09:09<br>18 09:53<br>16 10:27              | dt      |

Scegli Apri e conferma il caricamento della licenza.

AM SOFTWARE srl Via Ignazio Silone, 15/b - 66034 Lanciano (CH) / Tel 0872 714792 - Fax 0872 719457 / e-mail: info@amsrl.it - www.amsrl.it

R.E.A. n° 162130 / Reg. Imprese CCIAA Chieti n° 02225330691 / Capitale Sociale € 24.000,00 i.v. / P.Iva 02225330691

1

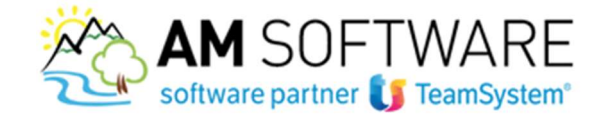

## 2) Prodotto Alyante/Gamma Enterprise/Sprint

Sulla posta elettronica troverai l'email contenente la licenza. Scarica il file "partitaiva.txt" poi accedi in Alyante/Gamma nel menu "Configurazione e servizi"/"Startup e flussi operativi"/"Menu comandi e licenze"/"Gestione licenze d'uso" e tramite Importazione da file selezionare il file delle licenze appena scaricato e installarlo.

2

|                                        | Chiudi automaticamente la finestra di controllo licenze all'avvio |      |                                             |                   |          |                       |               |                    |  |
|----------------------------------------|-------------------------------------------------------------------|------|---------------------------------------------|-------------------|----------|-----------------------|---------------|--------------------|--|
|                                        | Rivenditore 02225330691 A.M. SOFTWAR                              |      |                                             |                   | SRL      |                       |               |                    |  |
|                                        | Cliente                                                           |      | 02225330691 A.                              | A.M. SOFTWARE SRL |          |                       |               |                    |  |
|                                        | Modulo Lie                                                        | enza | Descrizione                                 |                   | Modalità | Data rilascio Nume    | ero licenza   | Chiave Attivazione |  |
|                                        | 9024                                                              | 4258 | Contratti di Assistenza Hardware e Softw    | are               | Attivo   | 01/01/2018 JEQX       | 1IU0          | 1fkjMJJ3           |  |
|                                        | 9032                                                              | 4328 | One Click Analysis                          |                   | Attivo   | 01/01/2018 BLEK       | DJUO          | HTcIk134           |  |
|                                        | 9071                                                              | 4353 | Costruzioni modulo base                     |                   | Attivo   | 01/01/2018 R9L4       | 9001          | DZkAYJJ3           |  |
|                                        | 9072                                                              | 4354 | Costruzioni controllo di gestione           |                   | Attivo   | 01/01/2018 XKXS       | 9001          | 8us5GZb4           |  |
|                                        | 9073                                                              | 4355 | Costruzioni Mezzi ed attrezzature, Noli int | erni              | Attivo   | 01/01/2018 BX8G       | A001          | bDLtiQ40           |  |
| urazione e servizi                     | 9081                                                              | 4073 | GSAGYO - Integrazione AGYO                  | annia criter      | Attivo   | 26/06/2018 SHCE       | 2220<br>3QQA1 | YQ3gGG24           |  |
|                                        | 9099                                                              | 4069 | 4069                                        |                   | Attivo   | 01/01/2018 ERYR       | 8A51          | c9te4eL1           |  |
| tup e flussi operativi                 | 9109                                                              | 4040 | CU - Certificazione unica Base (no telema   | tico)             | Attivo   | 01/01/2018 PV5N       | IWDU0         | rkH4Aot5           |  |
| Flussi onerativi                       | 9110                                                              | 4023 | Telematico lettere di intento               |                   | Attivo   | 01/01/2018 XANE       | SKDU0         | ZAmN3052           |  |
| assioporadiri                          | 9142                                                              | 4041 | Kit Adeguamento GDPR                        |                   | Attivo   | 11/05/2018 FX20       | 4QA1          | BU4bLtd2           |  |
| Menu comandi e licenze                 | Codice modu                                                       | lo   | 9096 Num, Licenza                           | 4073              |          | Data rilascio         | 26/06/2018    | 1                  |  |
| Gestione menù e comandi                | Descrizione                                                       |      | GSAGYO - Integrazione AGYO                  |                   |          | Numero licenza SHCBQQ |               | 41                 |  |
| Gestione collegamenti ad altri servizi |                                                                   |      |                                             |                   |          | Chiave attivazione    | YQ3gGG24      |                    |  |
| Contrary CideDen                       |                                                                   | _    |                                             | _                 |          | Controcodice          |               |                    |  |
| Gestione menu Sidebar                  |                                                                   |      |                                             | _                 |          |                       |               |                    |  |

Verifica poi nel menu "Strumenti di collaborazione" di visualizzare il sottomenu "INTEGRAZIONE AGYO". In caso di esito negativo, contattaci in ufficio!